COVAX Vaccination System – Self Register NOW for Your COVID Vaccination

**Available for All Staff** 

This will enable you to:

- 1. Directly register your personal details &
- 2. Record your consent for the COVID vaccine

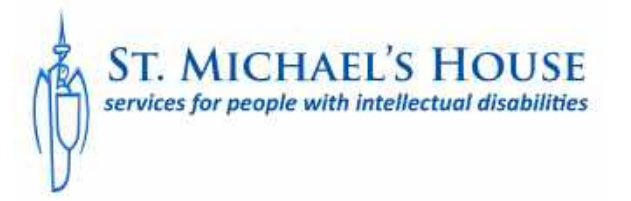

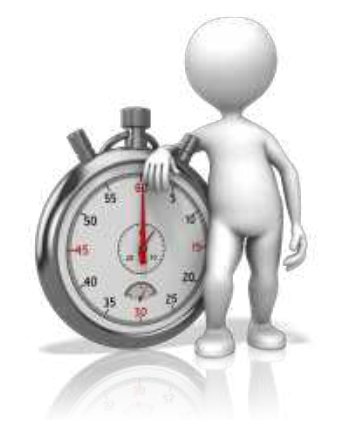

Allow at least 15 – 20 mins to complete. You will need your PPSN Number

# More Information about the COVID Vaccine

# If you would like more information about the COVID vaccination we suggest you access the HSE website from this link

https://www2.hse.ie/covid-19-

vaccine/?gclid=CjwKCAiAl4WABhAJEiwATUnEFxGlKadeFf1Rusgwu9ofUmm 2TZ9RppZlxZXRLJQjzbchdPnk\_BFoRxoCSmAQAvD\_BwE&gclsrc=aw.ds

Or type COVID Vaccination Information + HSE into your web browser

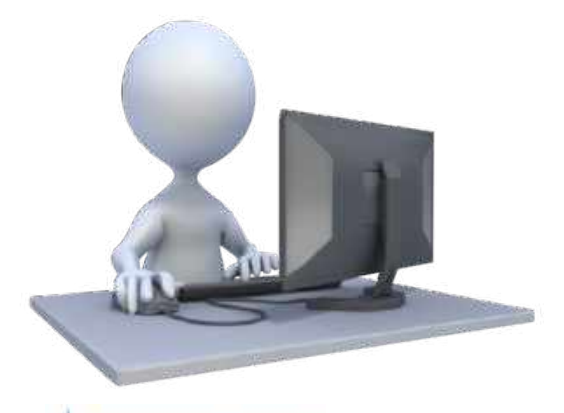

ST. MICHAEL'S HOUS

| CATTING TRANSCOMM.                                                               | Enfotu                                                                         | Immunity                      |
|----------------------------------------------------------------------------------|--------------------------------------------------------------------------------|-------------------------------|
| Decore the vaccine                                                               | The LASS only unservice of they                                                | After both document mode of   |
| COVID-19 will get the vaccine first                                              | meet safety standards                                                          | be protected against COVID-19 |
|                                                                                  |                                                                                |                               |
| Side effects                                                                     | Leaflets                                                                       |                               |
| Most vaccine side effects are mild                                               | HSE leaflets, vaccine manufacturer                                             |                               |
| Side effects<br>Most vaccine side effects are mild<br>to moderate and short-term | Leaflets<br>HSE leaflets, vaccine manufacturer<br>leaflets and other resources |                               |

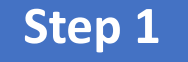

# Access the portal page to self register on the COVID Vaccination System (COVAX)

Click on the link below or copy and paste the link into your web browser

https://healthcloudtrialmaster-15a4d-175b26401cc.force.com/frontlineworkers/s/lo gin/?ec=302&startURL=%2Ffrontlineworkers% 2Fs%2F

Select Register

|      | ŀE                         |
|------|----------------------------|
| *    | Username                   |
| â    | Password                   |
|      | Log in                     |
| Forg | ot your password? Register |

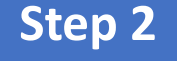

## Select Register

Select Register & Complete

It is suggested that you use a personal email address so that it is easier for you keep in touch with the COVAX Team

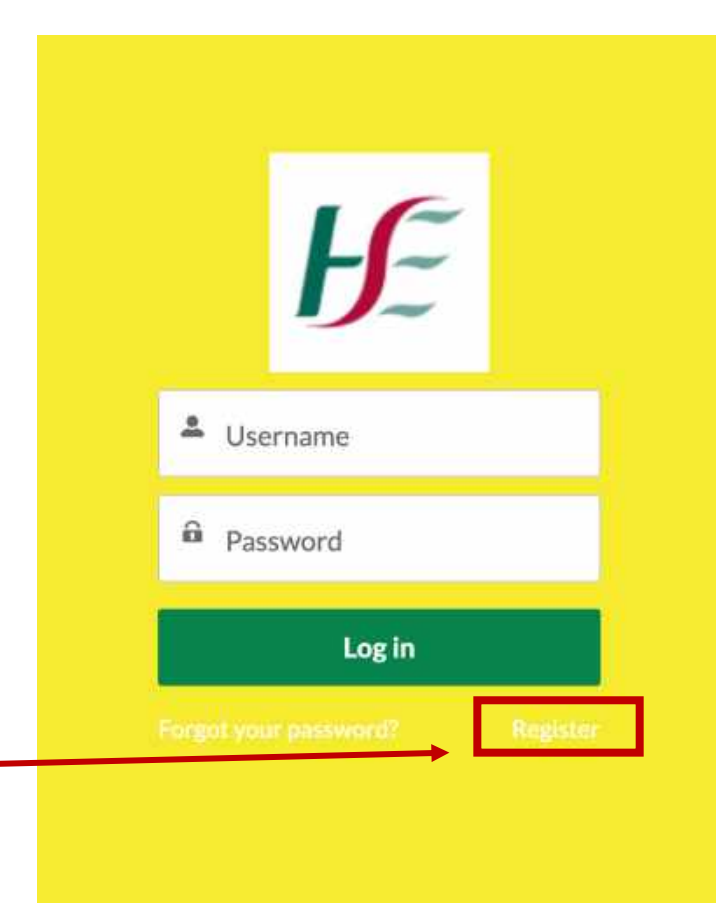

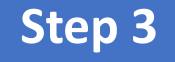

You will then need to check your email to activate the link to get instructions on how to actually set up your account

Once you have completed the initial registration a link will be sent to your email – click on this link and See Step 4

#### NOW, CHECK YOUR EMAIL

Check your email account for instructions on setting your password.

Remember to look in your spam or junk folder, where automated messages sometimes filter.

If you still can't log in, contact the National Service Desk on 0818 300 300

Back to login

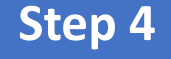

## **Change Your Password**

# Change your password as per instructions on the screen

|         | <b>₽</b> ₽                                 |
|---------|--------------------------------------------|
|         | Change Your Password                       |
| Enter a | new password for anne spencer@smh.ie. Make |
| sure to | include at least:                          |
| 0       | 10 characters                              |
| õ       | 1 uppercase letter                         |
| 0       | 1 lowercase letter                         |
| 0       | 1 number                                   |
| 0       | 1 special character 👩                      |
| New F   | assword                                    |
|         |                                            |
| Confir  | m New Password                             |
|         |                                            |
|         |                                            |
|         |                                            |
| 2       |                                            |

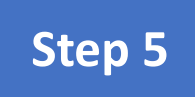

# Log into Your Account with User Name & Password

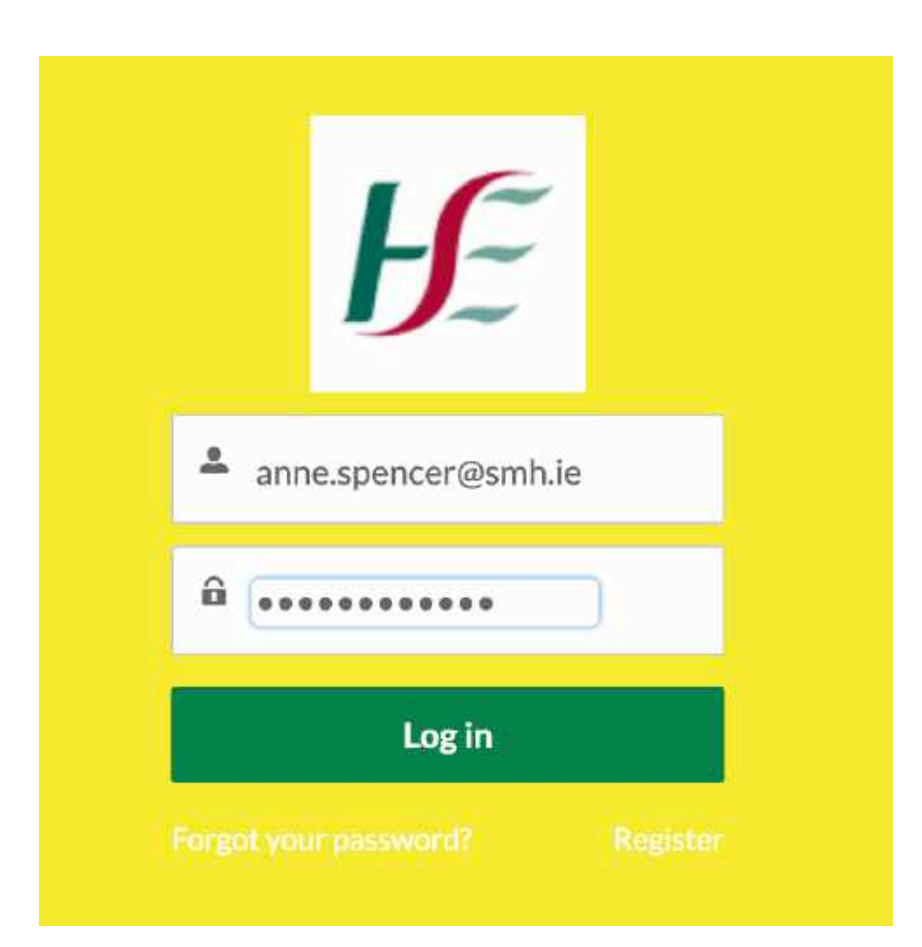

## Complete the Initial Registration Form

### Points to note:

When adding your mobile number it is very exact as to how it should be entered –see below

For Mobile Number 087 1130993 Enter as follows Type: 353 space 87 and space again before final 7 numbers

St Michael's House is not listed as an organisation – please select either CHO6/CHO7 or CHO9 depending on the area in which you work

| Existing Details:                    |          |  |
|--------------------------------------|----------|--|
| lame                                 |          |  |
| inst Name                            |          |  |
|                                      |          |  |
| and 1 Marcan                         |          |  |
|                                      |          |  |
| inal                                 |          |  |
|                                      |          |  |
|                                      |          |  |
| Enter Additional Details             |          |  |
| Enter Additional Details             |          |  |
| nter Additional Details              |          |  |
| Enter Additional Details<br>* PPSN © | 8        |  |
| Enter Additional Details             | ā        |  |
| Enter Additional Details             | <b>a</b> |  |
| Enter Additional Details             | <b>R</b> |  |

COVID 19 FRONTLINE WORKERS REGISTRATION Pouse follow the steps below to update your details and provide consent:

Use the green **Next Button** on the bottom of the screen to move through the registration process

## **Complete Health Assessment**

| Wedical Eligit                                                            | bility Assessment                                                                                   |   |
|---------------------------------------------------------------------------|----------------------------------------------------------------------------------------------------|---|
| * Have you had Anaphylaxis (serior<br>the vaccine or any of its constitue | us systemic allergic reaction requiring medical intervention) following a previous dose of<br>ents? | 0 |
| O Yes<br>No                                                               |                                                                                                    |   |
| If yes, you are not eligible for vac                                      | cination at this time. See patient information                                                      |   |
| * Have you been diagnosed with C                                          | OVID-19 within the last four weeks?                                                                 |   |
| Yes<br>No                                                                 |                                                                                                    |   |
| lf yes, you will not be eligible for                                      | vaccination until four weeks after your COVID-19 symptoms finished.                                 |   |
| " Have you had another vaccine wi                                         | ithin the last 14 days?                                                                             |   |
| Ves<br>No                                                                 |                                                                                                    |   |
| lf yes, you will not be eligible unt                                      | il vaccine 14 days after your last vaccination.                                                     |   |
| Do you have a bleeding disorder of                                        | or are you on anticoagulation therapy?                                                              |   |
| ○ Yes ○ No                                                                |                                                                                                    |   |
| No action on either yes or no, kn                                         | owledge transfer to vaccinator.                                                                     |   |
| * Are you less than 14 weeks pregr                                        | nant, or more than 33 weeks pregnant?                                                               |   |
| Yes<br>No                                                                 |                                                                                                    |   |

## **Give Consent for Immunisation**

#### **COVID 19 FRONTLINE WORKERS REGISTRATION**

Please follow the steps below to update your details and provide consent,

| Immunisation Consent for X                                                                                                    |          |      |
|----------------------------------------------------------------------------------------------------|----------|------|
| Consent Details:                                                                                                    |          |      |
| · · · · · · · · · · · · · · · · · · ·                                                                                                    |          |      |
| Yes, I consent to the vaccination with COVID-19 vaccine. I have read and understand the vaccine information provided here,<br>including known side effects.                       |          |      |
| O NO                                                                                                    |          |      |
| No, I do not consent to be vaccinated to protect against Covid 19. I have read and understand the accompanying vaccine in-<br>formation here, including risks of not vaccinating. |          |      |
|                                                                                                    |          |      |
|                                                                                                    | Previous | Next |

## **Confirmed Vaccination Eligability**

#### **COVID 19 FRONTLINE WORKERS REGISTRATION**

Please follow the steps below to update your details and provide consent.

Verify Medical Eligibility Assessment Vou are eligible for the vaccine.

#### CONTACT

National Service Desk is open 9am - 5pm Monday to Friday

0818 300 300

## Summary

#### **COVID 19 FRONTLINE WORKERS REGISTRATION**

Please follow the steps below to update your details and provide consent.

Thank you for registering with the COVID-19 vaccination system.

As a frontline healthcare worker, the COVID-19 vaccination service will be available at your facility and you will be contacted.

#### CONTACT

National Service Desk is open 9am - 5pm Monday to Friday

0818 300 300

## Log Out of COVAX System

## Use drop down menu in top right hand corner of the screen to Log Out

|    | <u>USER161062</u> <del>•</del> |  |
|----|--------------------------------|--|
|    | Home                           |  |
|    | My Profile                     |  |
| Лe | My Account                     |  |
|    | Logout                         |  |

## What Happens Next ?

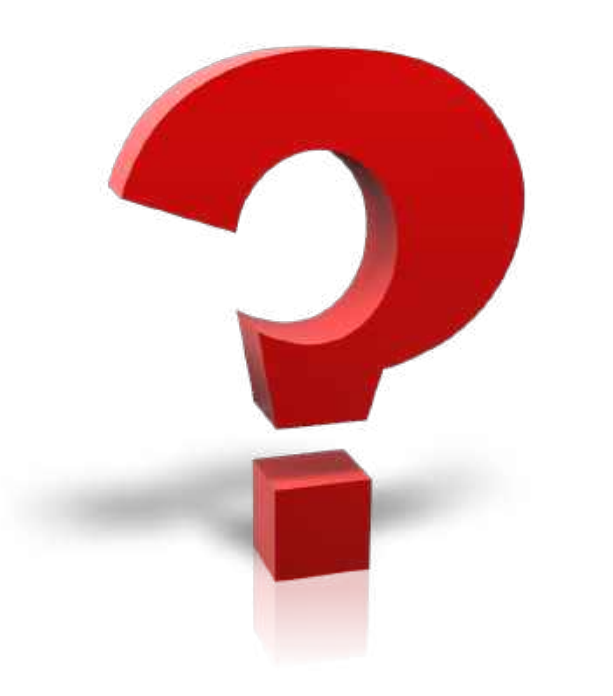

You will contacted by phone text message when an appointment is available. If you need to correct any information contact the help number in the red box below